## Setting Up GCP Account

## Setting Up GCP

- 1. Go to the Google Cloud website at https://cloud.google.com/.
- 2. Click on the "Get started for free" button.
- 3. Select the "Start a free trail" button to get a 90-day no cost account.
- 4. Fill in the required information, including your name, email address, password, and country/region. Click on the "**Next**" button.
- 5. Provide your credit card information for verification purposes. Google will not charge your credit card unless you exceed the free usage limits or use services not covered by the GCP Free Tier. Click on the "**Next**" button.
- 6. Complete the identity verification process by following the on-screen instructions. This may involve providing additional personal information.
- 7. Once your identity is verified, you will receive an email with instructions on how to access your GCP account.
- 8. Upon logging in, you may need to accept the terms and conditions of the GCP Free Tier program.

## Note:

Remember to manage your GCP resources responsibly and be mindful of any charges that may be incurred outside of the free usage limits or services covered by Google Cloud's Free Trial program.

If troubleshooting and support is required, please contact that Data Science Helpdesk to resolve<sup>1</sup>. Click <u>HERE</u> to schedule a meeting with the Helpdesk!

<sup>&</sup>lt;sup>1</sup> This document was last updated on April 24, 2023